This document contains supplementary information on using Minitab to produce graphical and numerical summaries from data. Also included is some guidance on using Minitab to calculate probabilities from the normal distribution.

# **1** Starting Minitab

Minitab is a computer package available on most university computers that allows you to analyse data both graphically and numercally.

Minitab is run by clicking on

Start > All Programs > Minitab > Minitab 16 Statistical Software

You will see two windows: a session window and a worksheet. Data are entered into columns labelled C1, C2, C3, etc in the worksheet.

### 2 Stem and leaf plots

Suppose C1 contains some data. To obtain a stem and leaf plot of these data you would need to do the following:

```
Graph > Stem-and-Leaf...
```

This brings up the window below. You need to type in C1 under Graph variables and click OK. If you want you can choose the stem unit by entering a value in Increment first, otherwise the programme selects this for you.

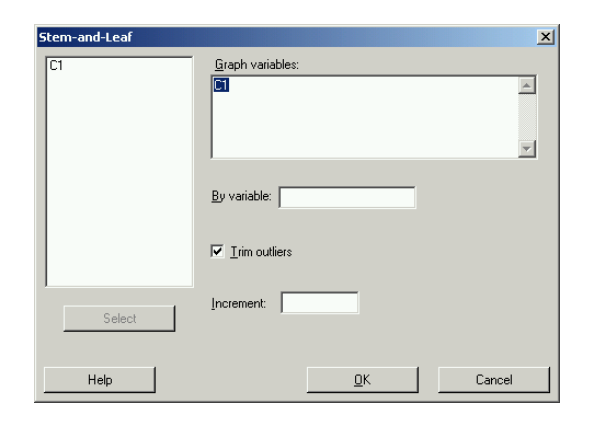

- II ×

This creates a stem and leaf plot in the session window:

 >MINITAB - Untitled

 Ele Edit Data Gale Stat Graph Editor Iools Window Help

 Image: State Graph Editor Iools Window Help

 Image: State Graph Editor Iools Window Help

 Image: State Graph Editor Iools Window Help

 Image: State Graph Editor Iools Window Help

 Image: State Graph Editor Iools Window Help

 Image: State Graph Editor Iools Window Help

 Image: State Graph Editor Iools Window Help

 Image: State Graph Editor Iools Window Help

 Image: State Graph Editor Iools Window Help

 Image: State Graph Editor Iools Window Help

 Image: State Graph Editor Iools Window Help

 Image: State Graph Editor Iools Window Help

 Image: State Graph Editor Iools Window Help

 Image: State Graph Editor Iools Window Help

 Image: State Graph Editor Iools Window Help

 Image: State Graph Editor Iools Window Help

 Image: State Graph Editor Iools Window Help

 Image: State Graph Editor Iools Window Help

 Image: State Graph Editor Iools Window Help

 Image: State Graph Editor Iools Window Help

 Image: State Graph Editor Iools Window Help

 Image: State Graph Editor Iools Window Help

 Image: State Graph Editor Iools Window Help

 Image: State Graph Editor Iools Window Help

 <td

| ] 🗁 🖌                                                                                                    | a   🚙   X                                                                                                    | Pa 🖪           | $\odot$ $\simeq$ | 💷 🕴 🖡 | <b>M</b> # | 0 ? 🗊 | I  |   |  |  |  |
|----------------------------------------------------------------------------------------------------|----------------------------------------------------------------------------------------------------|----------------|------------------|-------|------------|-------|----|---|--|--|--|
| +C 🛛                                                                                                    | à 🕞 🕕 🕯                                                                                                    | 2 🥫 🕫          | n (C             |       | i          |       |    |   |  |  |  |
| -2 -                                                                                                    | 848                                                                                                    | 7 A.   1       | 1                |       |            |       |    |   |  |  |  |
| E See                                                                                                    | ssion                                                                                                    |                |                  |       |            |       |    |   |  |  |  |
| Stem<br>Leaf                                                                                                    | -and-leaf<br>Unit = 0                                                                                                    | of Cl 1<br>.10 | N = 50           |       |            |       |    |   |  |  |  |
| 3<br>9<br>12<br>22<br>(8)<br>20<br>9<br>2                                                                                                    | 3 18 134<br>9 18 668999<br>12 19 001<br>22 19 556677899<br>(8) 20 00012444<br>20 20 56666667899<br>9 21 0002334<br>2 21 77                                                                                                    |                |                  |       |            |       |    |   |  |  |  |
|                                                                                                    |                                                                                                    |                |                  |       |            |       |    |   |  |  |  |
|                                                                                                    |                                                                                                    |                |                  |       |            |       |    | • |  |  |  |
| <b>■</b> Wo                                                                                                    | rksheet 1 *                                                                                                    | 240k           |                  |       |            |       |    |   |  |  |  |
| ∎wo                                                                                                    | rksheet 1 *<br>C1                                                                                                    | **<br>C2       | G                | C4    | CS         | C6    | C7 |   |  |  |  |
| ▼<br>₩0                                                                                                    | rksheet 1 *<br>C1                                                                                                    | ***<br>C2      | C3               | C4    | ය<br>      | C6    | C7 |   |  |  |  |
| <ul> <li>✓</li> <li>✓</li> <li>✓</li> <li>✓</li> <li>✓</li> </ul>                                                                                                    | rksheet 1 *<br>C1<br>20.2780<br>20.9908                                                                                                    | ***<br>C2      | G                | C4    | CS         | C6    | C7 |   |  |  |  |
| ✓ ✓ </th <th>rksheet 1 *<br/>C1<br/>20.2780<br/>20.9808<br/>19.9951</th> <th>C2</th> <th>C3</th> <th>C4</th> <th>C5</th> <th>C6</th> <th>C7</th> <th></th>                                                                                                    | rksheet 1 *<br>C1<br>20.2780<br>20.9808<br>19.9951                                                                                                    | C2             | C3               | C4    | C5         | C6    | C7 |   |  |  |  |
| ↓<br>↓<br>1<br>2<br>3<br>4                                                                                                    | rksheet 1 *<br>C1<br>20.2780<br>20.9808<br>19.9951<br>20.6361                                                                                                    | **             | C3               | C4    | C5         | C6    | C7 |   |  |  |  |
| <ul> <li>↓</li> <li>↓</li> <li>1</li> <li>2</li> <li>3</li> <li>4</li> <li>5</li> </ul>                                                                                                    | rksheet 1 *<br>C1<br>20.2780<br>20.9808<br>19.9951<br>20.6361<br>21.4413                                                                                                    | ***<br>C2      | C3               | C4    | C5         | C6    | C7 |   |  |  |  |
| <ul> <li>↓</li> <li>↓</li> <li>1</li> <li>2</li> <li>3</li> <li>4</li> <li>5</li> <li>6</li> </ul>                                                                                                    | C1<br>20.2780<br>20.9808<br>19.9951<br>20.6361<br>21.4413<br>20.0814                                                                                                    | ***<br>C2      | C3               | C4    | C3         | C6    | C7 |   |  |  |  |
| <ul> <li>✓</li> <li>✓</li></ul> | Image: constraint of the second second sec | **             | G                | C4    | C5         | C6    | C7 |   |  |  |  |
| <ul> <li>✓</li> <li>✓</li></ul> | rksheet 1 *<br>C1<br>20.2780<br>20.9808<br>19.9951<br>20.6361<br>21.4413<br>20.0814<br>20.6662<br>18.9497                                                                                                    | **             | G                | C4    | C5         | C6    | C7 |   |  |  |  |
| ✓ ✓ </th <th>ksheet 1 *<br/>C1<br/>20.2780<br/>20.9808<br/>19.9951<br/>20.6361<br/>21.4413<br/>20.0814<br/>20.6662<br/>18.9497<br/>20.8881</th> <th>**</th> <th>G</th> <th>C4</th> <th>C5</th> <th>C6</th> <th>C7</th> <th></th>                                                                                                    | ksheet 1 *<br>C1<br>20.2780<br>20.9808<br>19.9951<br>20.6361<br>21.4413<br>20.0814<br>20.6662<br>18.9497<br>20.8881                                                                                                    | **             | G                | C4    | C5         | C6    | C7 |   |  |  |  |
| <ul> <li>✓</li> <li>✓</li></ul> | ksheet 1 *<br>C1<br>20.2780<br>20.9808<br>19.9951<br>20.6361<br>21.4413<br>20.0814<br>20.6662<br>18.9497<br>20.8881<br>18.4261                                                                                                    | **             | C3               | C4    | <u>C5</u>  | C6    | C7 |   |  |  |  |

It is easy to see some of the advantages of graphically presenting data. For example, here you can clearly see that the data are centred around a value in the low 20's and fall away on either side. From stem and leaf plots we can quickly and easily tell if the distribution of the data is symmetric or asymmetric. We can see whether there are any **outliers**, that is, observations which are either much larger or much smaller than is typical of the data. We could perhaps even tell whether the data are **multi-modal**, that is to say, whether there are two or more peaks on the graph with a gap between them. If so, this could suggest that the sample contains data from two or more groups.

#### **3** Bar Charts

**Bar charts** are a commonly–used and clear way of presenting categorical data or any ungrouped discrete frequency observations. As with stem and leaf plots, various computer packages allow you to produce these with relative ease.

Bar charts are easily drawn using Minitab:

- 1. First enter the data in the worksheet, either in summary format or as raw data, with column C1 containing the categories and the (raw or frequency) counts in column C2.
- 2. Graph > Bar Chart...

| 2 MI           | NITAB - Uni                | itled                                 |            |                   |                   |                  |                 |          |   |        |     |     |     |            |      | _82       |
|----------------|----------------------------|---------------------------------------|------------|-------------------|-------------------|------------------|-----------------|----------|---|--------|-----|-----|-----|------------|------|-----------|
| Eile           | <u>E</u> dit D <u>a</u> ta | <u>⊆</u> alc <u>S</u> tat <u>G</u> ra | aph Egitor | r <u>T</u> ools ⊻ | ∕indow H          | lelb             |                 |          |   |        |     |     |     |            |      |           |
| Ê              |                            | お雨尾に                                  | CH 📴       | 1 1 1             | <b>A</b> <i>R</i> | 0 ? 🗊            |                 |          |   |        |     |     |     |            |      |           |
| *              | •••                        | 🔁 🗐 🍗 🖸                               |            |                   |                   |                  |                 |          |   |        |     |     |     |            |      |           |
| -22            | 星山谷                        | 1 1. 0                                |            |                   |                   |                  |                 |          |   |        |     |     |     |            |      |           |
| E 5            | ssion                      |                                       |            |                   |                   |                  |                 |          |   |        |     |     |     |            |      | _101×     |
|                |                            |                                       |            |                   | 1                 |                  |                 |          |   |        | met |     |     |            |      | -         |
|                |                            |                                       |            |                   |                   | Bar Charts       |                 |          |   |        | ×   |     |     |            |      |           |
|                |                            |                                       |            |                   |                   | Bars represent   | t               |          |   |        |     |     |     |            |      |           |
|                |                            |                                       |            |                   |                   | Values from a    | a table         | <b>•</b> |   |        |     |     |     |            |      |           |
|                |                            |                                       |            |                   |                   |                  |                 |          |   |        |     |     |     |            |      |           |
|                |                            |                                       |            |                   |                   | One column of v  | /alues          |          |   |        |     |     |     |            |      |           |
|                |                            |                                       |            |                   |                   | Simple           | Cluster         | Stac     | k |        |     |     |     |            |      |           |
|                |                            |                                       |            |                   |                   | ΙΠΠ              |                 |          | 8 |        |     |     |     |            |      |           |
|                |                            |                                       |            |                   |                   |                  |                 | 1   4    |   |        |     |     |     |            |      |           |
| 4              |                            |                                       |            |                   |                   | A 1 2            | B 12 1<br>A 1 2 |          | 2 |        |     |     |     |            |      | 2         |
| ill w          | orksheet 1                 | 100                                   |            |                   |                   | Two-way table    |                 |          |   |        |     |     |     |            |      | -   D   × |
| +              | C1-T                       | C2                                    | C3         | C4                | C                 | Cluster          | Stack           | _        |   |        | 11  | C12 | C13 | C14        | C15  | C'_       |
| 1              | Mode                       | Frequency                             |            |                   |                   | I III III        | 100             | 1        |   |        |     |     |     |            |      | -         |
| 1              | Car                        | 10                                    |            |                   |                   |                  | 1142            |          |   |        |     |     |     |            |      |           |
| 2              | Walk                       | 7                                     |            |                   |                   | B 12 12<br>A1 A2 | A1 A2           |          |   |        |     |     |     |            |      | 1         |
| 3              | Bike                       | 4                                     |            |                   |                   |                  |                 |          |   | 20000  |     | -   |     |            |      | -         |
| 4              | Metro                      | 4                                     |            |                   |                   | Help             |                 | UK       |   | Cancel |     |     |     |            |      | -         |
| 6              | Train                      | 1                                     |            |                   | -                 |                  |                 |          |   |        |     | -   |     |            |      | -         |
| 7              |                            |                                       |            |                   |                   |                  |                 |          |   | -      |     |     |     |            |      |           |
| 8              |                            |                                       |            |                   |                   |                  |                 | 1        |   | 1      |     |     | 1   |            |      |           |
| 9              |                            |                                       |            |                   |                   |                  |                 |          |   |        |     |     |     |            |      |           |
| 1 <sup>n</sup> |                            |                                       |            |                   |                   |                  |                 |          |   |        |     |     |     |            |      | +         |
|                | nind M                     |                                       |            |                   |                   |                  |                 |          |   |        |     |     |     |            |      | //        |
|                | ojeccinali.                |                                       |            |                   |                   |                  |                 |          |   |        |     |     |     | Eduable    | 10   | 24        |
| Draw h         | dr undrus —                |                                       |            |                   |                   |                  |                 |          |   |        |     |     |     | cuitable — | 1000 | 24        |

3. Select the appropriate data format (raw data or tabulated data), the columns containing the data, and the graph format.

| Bar Chart - Values from a | a table, One column of v<br>Graph variables: | values, Simple          | ×                     |
|---------------------------|----------------------------------------------|-------------------------|-----------------------|
| C2 Frequency              | Frequency                                    |                         | <u>_</u>              |
|                           | <u>C</u> ategorical variable:<br>Mode        |                         |                       |
|                           | Bar Chart Options                            | <u>S</u> cale           | Labels                |
|                           | <u>D</u> ata View                            | <u>M</u> ultiple Graphs | D <u>a</u> ta Options |
| Select                    |                                              |                         |                       |
| Help                      |                                              | <u>0</u> K              | Cancel                |

4. When ready click OK.

This procedure produces the chart

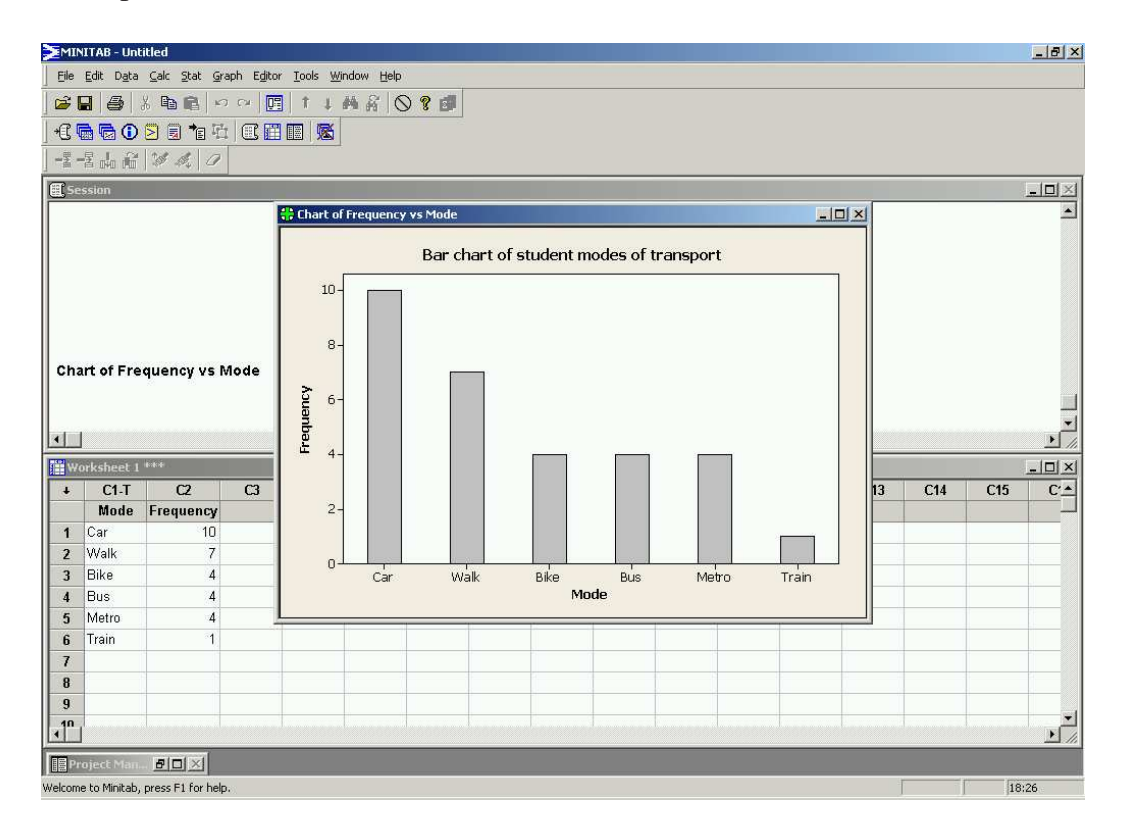

This bar chart clearly shows that the most popular mode of transport is the car and that the metro, walking and cycling are all equally popular (in our small sample). Bar charts provide a simple method of quickly spotting simple patterns of popularity within a discrete data set.

#### 3.1 Multiple Bar Charts

| Day       | Chart | Dance | Rest  | Total  |
|-----------|-------|-------|-------|--------|
| Monday    | 12000 | 10000 | 2700  | 24700  |
| Tuesday   | 11000 | 8000  | 3000  | 22000  |
| Wednesday | 9000  | 6000  | 2000  | 17000  |
| Thursday  | 10000 | 5000  | 2500  | 17500  |
| Friday    | 12000 | 11000 | 3000  | 26000  |
| Saturday  | 19000 | 12000 | 4000  | 35000  |
| Sunday    | 10000 | 8000  | 2000  | 20000  |
| Total     | 83000 | 60000 | 19200 | 162200 |

Consider the data below showing daily sales of CDs by music type at an independent retailer:

Multiple bar charts can be produced in Minitab as follows:

- 1. Enter the data into the worksheet, the types of music in columns and the days as rows.
- 2. Graph > Bar Chart...
- 3. Select the appropriate data format and the Stack graph format.

| ۶MI    | NITAB - CD.MP. | )                  |                        |                     |                 |               |         |        |        |     |     |     |       | [      | - 18   >      |
|--------|----------------|--------------------|------------------------|---------------------|-----------------|---------------|---------|--------|--------|-----|-----|-----|-------|--------|---------------|
| Eile   | Edit Data Ga   | alc <u>S</u> tat g | raph Egitor <u>T</u> o | iols <u>W</u> indov | v Help          |               |         |        |        |     |     |     |       |        |               |
| 6      | 8 8 8          | le 🔒 🖡             | o ce 📴 🗄               | 1 4                 | R 0 ? d         | 1             |         |        |        |     |     |     |       |        |               |
| -      | <b>A A O A</b> | 🗐 👘 I              |                        | 属                   |                 |               |         |        |        |     |     |     |       |        |               |
| -2     | 星志福 2          | 1 1. 10            | · ·                    |                     |                 |               |         |        |        |     |     |     |       |        |               |
|        |                |                    |                        | _                   | _               | _             | _       | _      | _      | _   | _   |     |       | 1      |               |
|        | 2331011        |                    |                        |                     |                 |               |         | _      |        |     |     |     |       | -      | <u>    //</u> |
|        |                |                    |                        |                     | Bar Charts      |               |         |        |        | ×   |     |     |       |        |               |
|        |                |                    |                        |                     | Bars repres     | sent          |         |        |        |     |     |     |       |        |               |
|        |                |                    |                        |                     | Values fro      | m a table     | -       |        |        |     |     |     |       |        |               |
|        |                |                    |                        |                     | 12              |               | _       |        |        |     |     |     |       |        |               |
|        |                |                    |                        |                     |                 |               |         |        |        |     |     |     |       |        |               |
|        |                |                    |                        |                     | One column      | of values     | 3000000 |        |        |     |     |     |       |        |               |
|        |                |                    |                        |                     | Simple          | Cluster       | Stack   |        |        |     |     |     |       |        |               |
|        |                |                    |                        |                     |                 | 11.11         |         |        |        |     |     |     |       |        |               |
|        |                |                    |                        |                     |                 |               |         |        |        |     |     |     |       |        | -             |
| 4      | J              |                    |                        |                     | A 1 2           | Å 12 12       | AIŻ     |        |        |     |     |     |       |        | •             |
|        | orksheet 1 **  | 400 - C            |                        |                     | Two-way tab     | le            |         |        |        |     |     |     |       |        |               |
| +      | C1-T           | œ                  | C3-T                   | C4                  | Cluster         | Stack         | _       |        |        | C11 | C12 | C13 | C14   | C15    | -             |
| 1      | Day            | Sales              | Music Type             |                     |                 |               |         |        |        |     |     |     |       |        | -             |
| 1      | Monday         | 12000              | Chart                  |                     |                 |               |         |        |        |     |     |     |       |        |               |
| 2      | Tuesday        | 11000              | Chart                  |                     | B 12 12         | A1 A2         |         |        |        |     |     |     |       |        |               |
| 3      | Wednesday      | 9000               | Chart                  |                     |                 |               |         |        |        |     |     | _   |       |        |               |
| 4      | Thursday       | 10000              | Chart                  |                     | Help            |               | OK      |        | Cancel |     |     |     |       |        | _             |
| 5      | Friday         | 12000              | Chart                  |                     |                 | 1             |         | 1      | 1      |     |     |     |       |        |               |
| 6      | Saturday       | 19000              | Chart                  |                     |                 |               |         |        | _      |     |     |     |       |        | _             |
| 7      | Sunday         | 10000              | Chart                  |                     |                 |               |         |        |        |     |     |     |       |        | _             |
| 8      | Monday         | 10000              | Dance                  |                     |                 |               | -       |        |        | -   |     |     |       |        |               |
| 9      | luesday        | 8000               | Dance                  |                     |                 |               |         |        |        |     |     |     |       |        |               |
| 1      |                | ыш                 | lianca                 |                     |                 |               |         |        |        |     |     |     |       |        | 1             |
|        | roiect Man 🖡   |                    |                        |                     |                 |               |         |        |        |     |     |     |       |        |               |
| Draw b | ar charts      | here biller        |                        |                     |                 |               |         |        |        |     |     | Edi | table | 18:33  |               |
| 1 St   | art 🙆 🧔        | æ) ur              | iversity of Newca      | stle 🖌 🛦            | Microsoft Photo | Editor - L.   | MINITAR | CD MP3 |        |     |     | jeu |       | 130 10 | 18:33         |
|        |                |                    | and a second second    |                     |                 | and the later |         |        |        |     |     |     |       |        | 10.00         |

- 4. Click OK.
- 5. Enter the column containing the Sales data under Graph variables and the Day and Music Type in the grouping dialogue box.

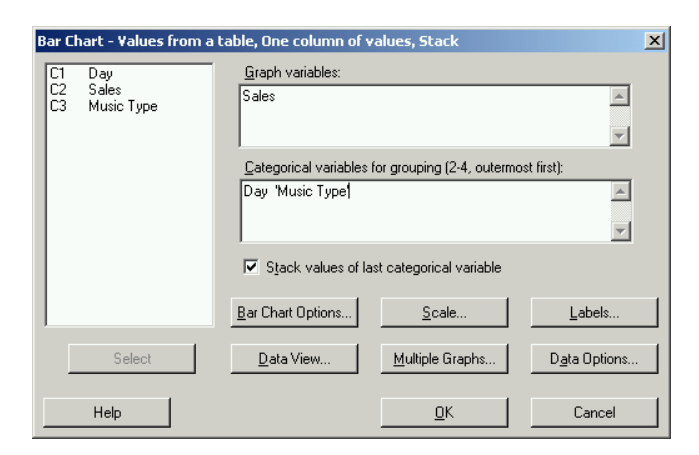

#### 6. Click OK.

The Minitab worksheet and chart this produces are as follows:

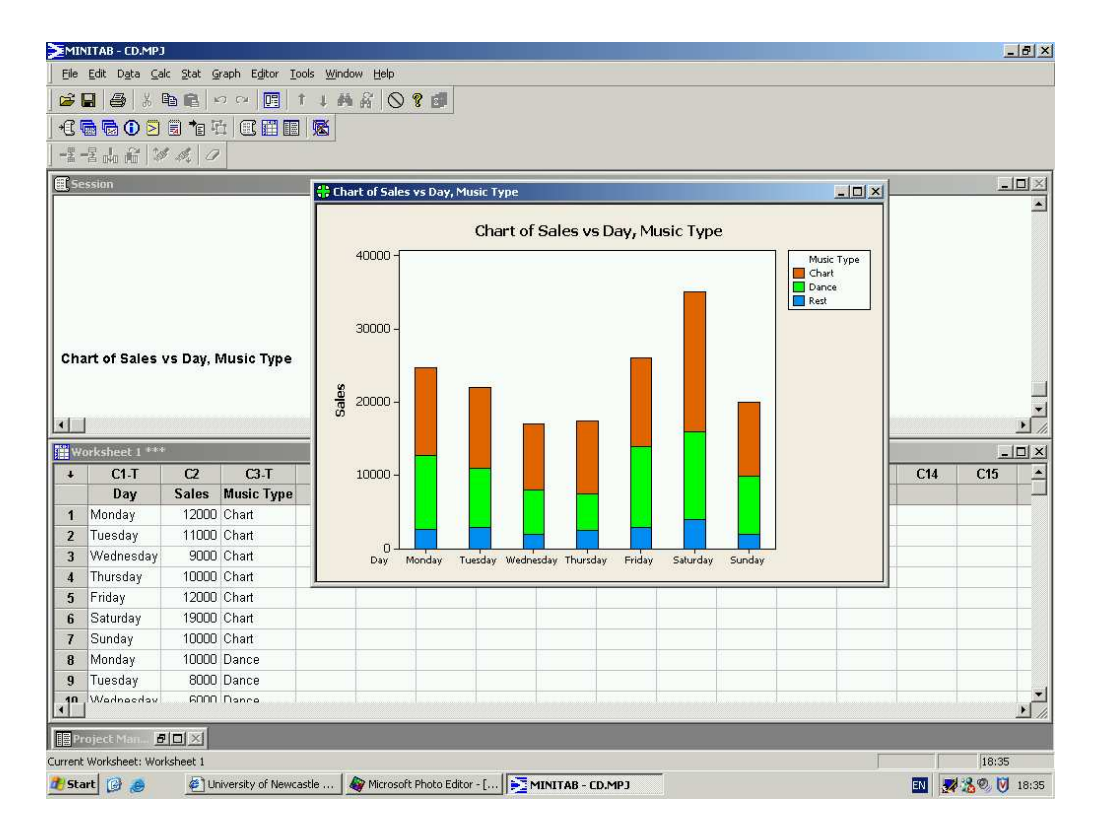

These types of charts are particularly good for presenting such financial information or illustrating any breakdown of data over time – for example, the number of new cars sold by month and model.

#### 4 Histograms

Normally, as with stem and leaf plots and bar charts, we would get Minitab to produce histograms for us, rather than draw them by hand.

- 1. Enter the data in column C1 of the worksheet. For illustrative purposes I have randomly generated 500 observations in this column.
- 2. Graph > Histogram...
- 3. Select the Simple graph format.

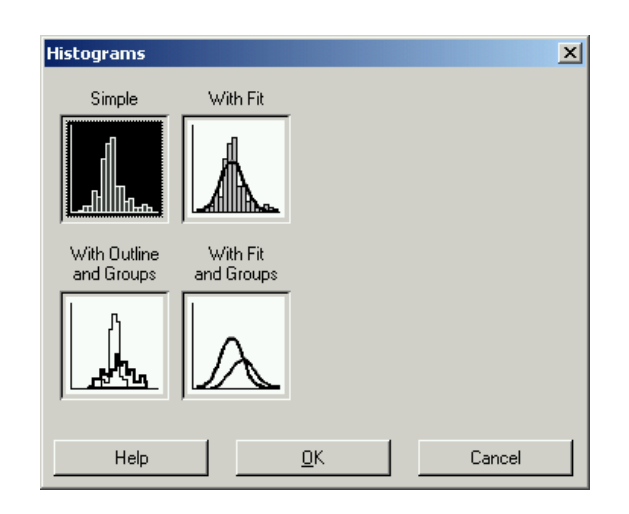

4. Select C1 under Graph variables.

| Histogram - Simple |                                          |            |                   | × |
|--------------------|------------------------------------------|------------|-------------------|---|
| CT                 | <u>G</u> raph variables:                 |            | *                 |   |
|                    | <u>S</u> cale<br><u>M</u> ultiple Graphs | Labels     | <u>D</u> ata View |   |
| Select             |                                          |            |                   |   |
| Help               |                                          | <u>0</u> K | Cancel            |   |

Note: various advanced options are available e.g. a title can be added by clicking Labels

5. When happy with your choices click OK.

These instructions produce the following histogram:

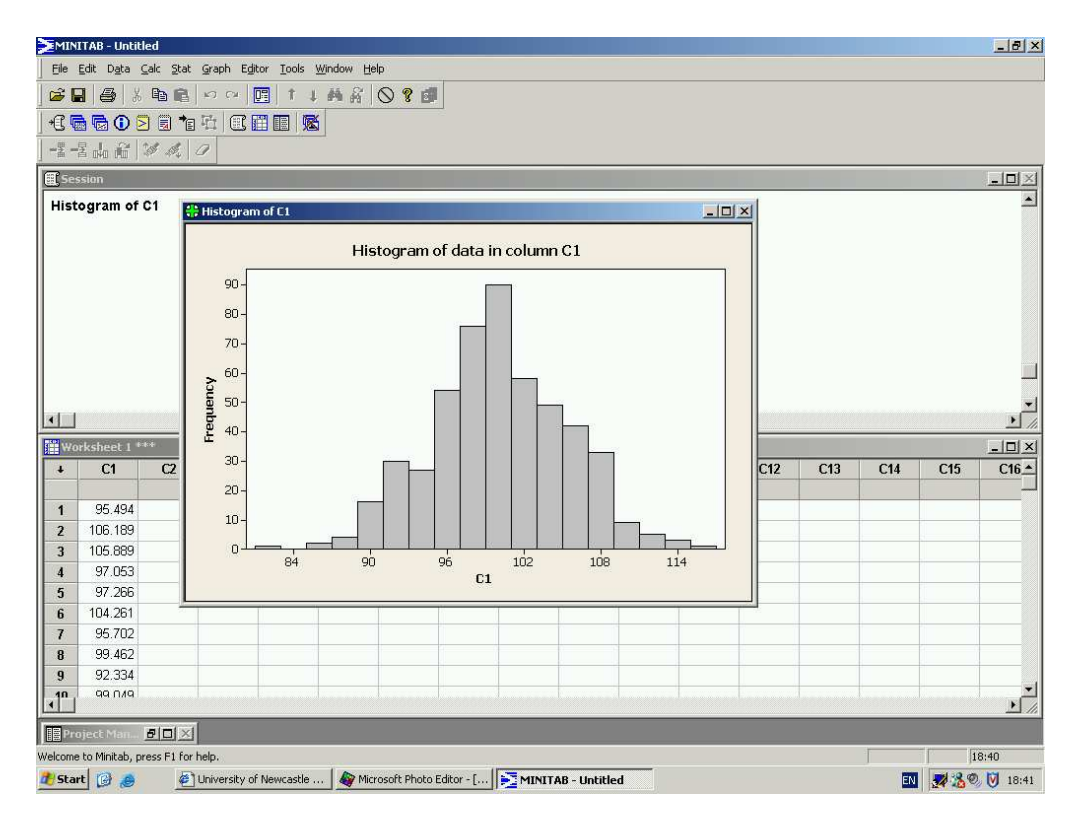

The histogram produced can be amended by right-clicking on the graph. For example, the intervals used in the histogram can be changed or, more simply, the number of intervals using Edit bars > Binning.

We can double the number of intervals (from 18 to 36 intervals) using the Binning dialogue box

| Edit Bars                                                      | × |
|----------------------------------------------------------------|---|
| Attributes Groups Options Binning                              |   |
| Interval Type<br>© <u>M</u> idpoint<br>© <u>D</u> utpoint      |   |
| Interval Definition                                            |   |
| C Automatic                                                    |   |
|                                                                |   |
| C Midpoint/Cutpoint positions:                                 |   |
| 82 84 66 88 90 92 94 96 98 100 102 104 106 108 110 112 114 116 |   |
|                                                                |   |
| Help <u>D</u> K Cancel                                         |   |

#### This changes the histogram to

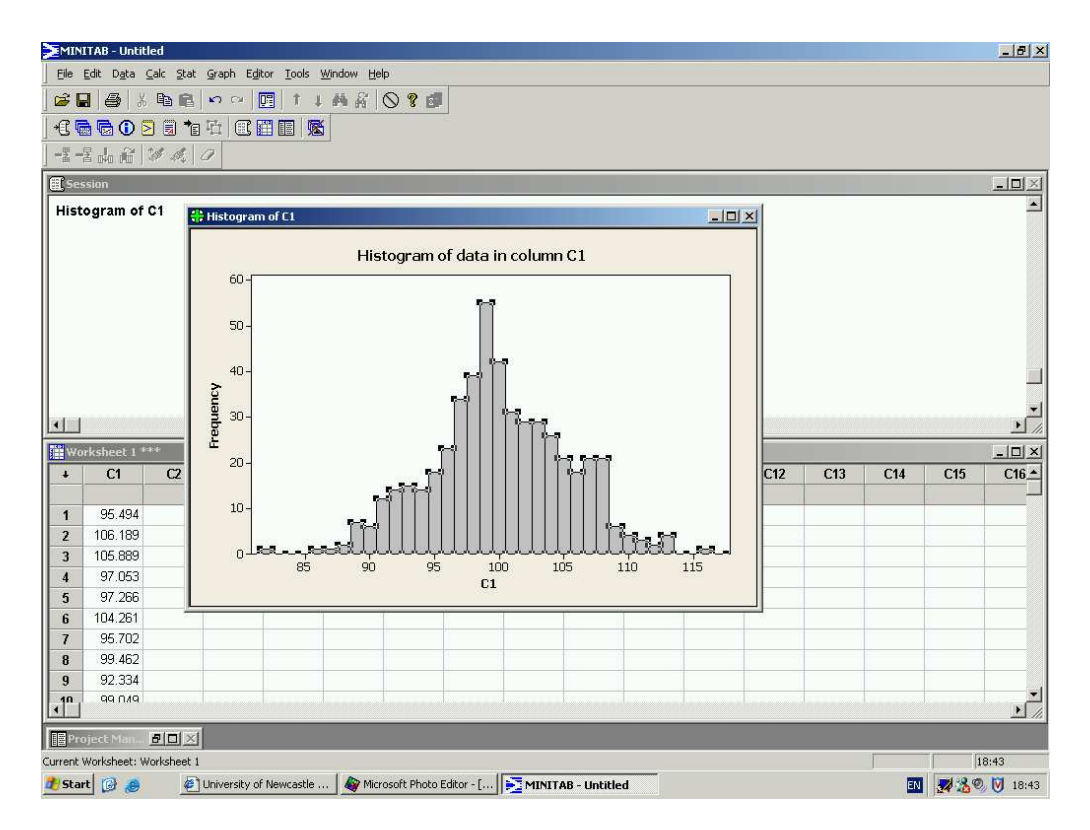

#### 4.1 Percentage Relative Frequency Histograms

Percentage relative frequency histograms can be produced in Minitab as follows:

- 1. Place the data to be graphed in a column of the worksheet. For illustrative purposes 500 observations have been generated in column C1.
- 2. Graph > Histogram
- 3. As with ordinary histograms, select the Simple graph format, click on OK, and select column C1 under Graph variables.
- 4. Select Scale... then Y-Scale Type and tick the Percent button

| Histogram - Scale                                                                        |                      | ×      |
|------------------------------------------------------------------------------------------|----------------------|--------|
| Axes and Ticks Y-Scale Type Gridi                                                        | ines Reference Lines |        |
| Y-Scale Type<br>C Erequency<br>C Density<br>C Density<br>C Accumulate values across bins |                      |        |
|                                                                                          |                      |        |
| Help                                                                                     | <u>0</u> K           | Cancel |

5. Click on OK and again on OK.

This produces the following histogram:

| MINITAB - Untitled                                                                      | X               |
|-----------------------------------------------------------------------------------------|-----------------|
| Elle Edit Data Galc Stat Graph Editor Iools Window Help                                 |                 |
| ● 🛛 ● ※ 陶 ඬ ジ ○ 🕅 11 商 谷 🛇 🕈 🗊                                                          |                 |
|                                                                                         |                 |
|                                                                                         |                 |
|                                                                                         | -0×             |
|                                                                                         | A               |
| Percentage Relative Frequency Histogram                                                 |                 |
| 16-                                                                                     |                 |
| 14-                                                                                     |                 |
|                                                                                         |                 |
|                                                                                         |                 |
| ± 10-                                                                                   |                 |
|                                                                                         |                 |
|                                                                                         | •               |
|                                                                                         | <u> </u>        |
| Worksheet 1 ** 4-                                                                       | ×               |
| + C1 C12 C13                                                                            | C14 C15 C16_    |
|                                                                                         |                 |
| <b>2</b> 202.569 184 188 192 196 200 204 208 212                                        |                 |
| 3 191.794 C1                                                                            |                 |
| 4 199.339                                                                               |                 |
| 5 2U3/U34                                                                               |                 |
| 7 200.793                                                                               |                 |
| 8 200.313                                                                               |                 |
| 9 192.637                                                                               |                 |
| 197 3/45                                                                                |                 |
| Project Man 🖥 🗆 🗙                                                                       |                 |
| Current Worksheet: Worksheet 1                                                          | 14:15           |
| 👔 Start 🔞 👩 🕼 University of Newcastle 🏘 Microsoft Photo Editor - [ 🔀 MINITAB - Untitled | 🔟 📈 🏂 陵 🌚 14:15 |

Note that the *y*-axis now contains the relative percentages rather

## 5 Relative Frequency Polygons

These can be produced in Minitab as follows.

- 1. Place the data in the worksheet using column C1 for the mid-points and column C2 for the percentage relative frequencies.
- 2. Graph > Scatterplot...
- 3. Select the With Connect Line option and click on OK.
- 4. Enter the column with the percentage frequencies (C2) under Y variables and the column with the midpoints (C1) under X variables

| 9 | icatte   | rplot - With Connec    | t Line                                                                                                    |                                                       | X         |
|---|----------|------------------------|----------------------------------------------------------------------------------------------------|-------------------------------------------------------|-----------|
|   | C1<br>C2 | Mid-point<br>%Rel Freq | Y variab           1         '%Rel Frec           2                     3         -           5         -           6         7           Scale | Ies X variables  ' ' 'Mid-point'  Labels Data Options | Data View |
|   |          | Select                 |                                                                                                    |                                                       |           |
|   |          | Help                   |                                                                                                    | <u>0</u> K                                            | Cancel    |

- 5. Add a title by clicking on Labels... etc.
- 6. Click on OK.

These instructions produce the graph:

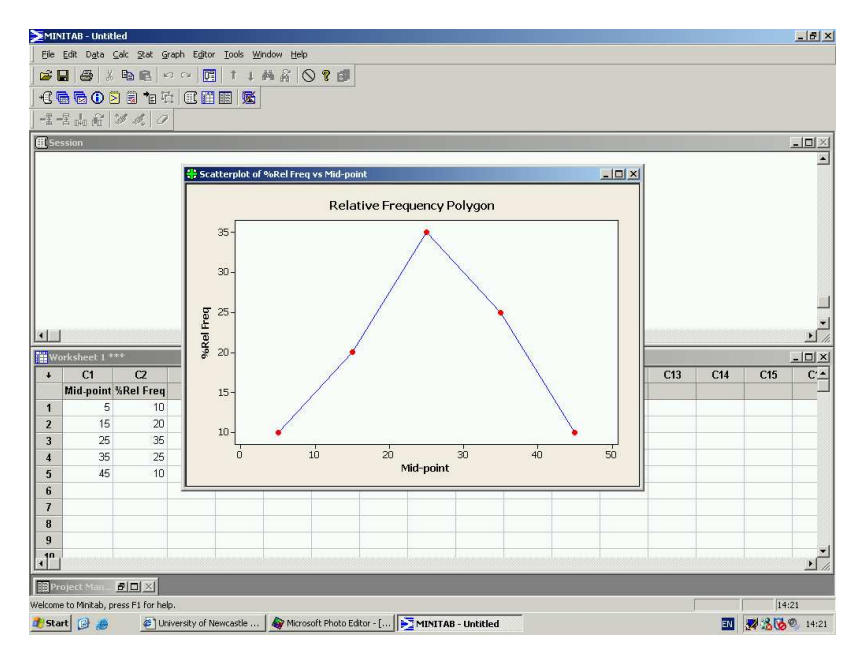

These percentage relative frequency polygons are very useful for comparing two or more samples – we can easily "overlay" many relative frequency polygons, but overlaying the corresponding histograms could get really messy! Consider the data on gross weekly income (in  $\pounds$ ) collected from two sites in Newcastle; see page 74 of the notes.

We can produce a graph containing polygons for both locations using Minitab instructions very similar to those above:

- 1. Place the data in the worksheet using column C1 for the mid–points, column C2 for the percentage relative frequencies and column C3 for the site where the data were taken.
- 2. Graph > Scatterplot...
- 3. Select the With Connect and Groups option and click on OK.
- 4. Enter the column with the percentage frequencies (C2) under Y variables and the column with the midpoints (C1) under X variables. Also enter the Site column (C3) in the box for Categorical variables for grouping.

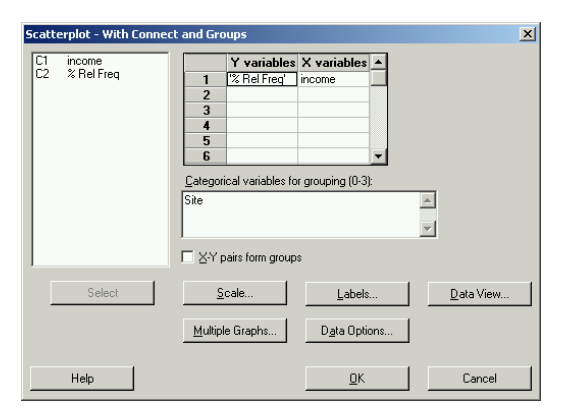

- 5. Add a title by clicking on Labels... etc.
- 6. Click on OK.

The polygon produced looks like

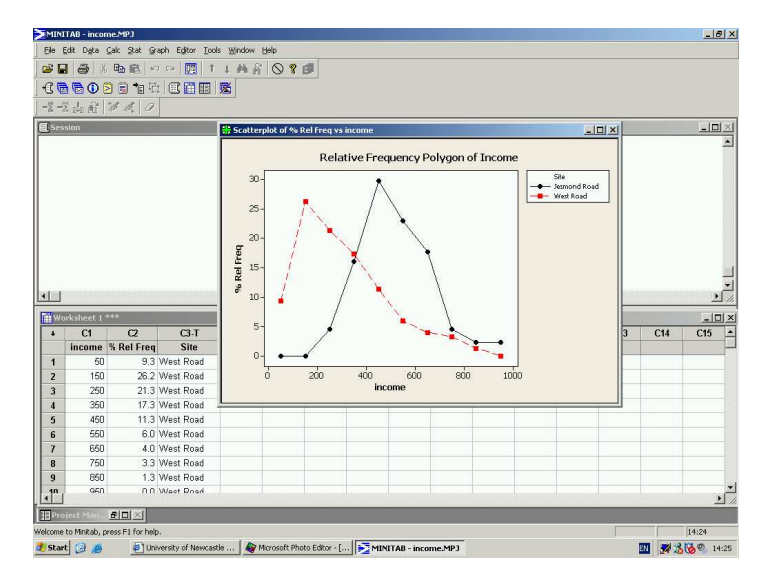

### 6 Cumulative Frequency Polygons (Ogive)

This graph can be produced using the following Minitab instructions:

- 1. In column Cl, enter the end points of the class intervals, as well as the starting point of the smallest class.
- 2. In column C2, enter 0 against the starting point and the cumulative percentage relative frequencies against the relevant end point.
- 3. Graph > Scatterplot...
- 4. Select the With Connect Line option and click on OK
- 5. Enter the column with the percentage frequencies (C2) under Y variables and the column with the midpoints (C1) under X variables

| t Line                                                                                                    |                                                                                                    | ×                                                                                                    |
|----------------------------------------------------------------------------------------------------|----------------------------------------------------------------------------------------------------|----------------------------------------------------------------------------------------------------|
| Y variables           1         'Cum % Rel Fr           2         3           4         5           6         7           Scale         Multiple Graphs | X variables A<br>x                                                                                                    | Data View                                                                                                    |
|                                                                                                    |                                                                                                    |                                                                                                    |
|                                                                                                    | t Line          Y variables         1       'Cum % Rel Fr         2       3         4       5         6       7         Scale       Multiple Graphs | t Line          Y variables       X variables         1       'Cum % Rel Fr x         2       3         4       5         5       6         7       -         Scale       Labels         Multiple Graphs       Dgta Options |

- 6. Add a title by clicking on Labels... etc.
- 7. Click on OK.

This produces the following graph:

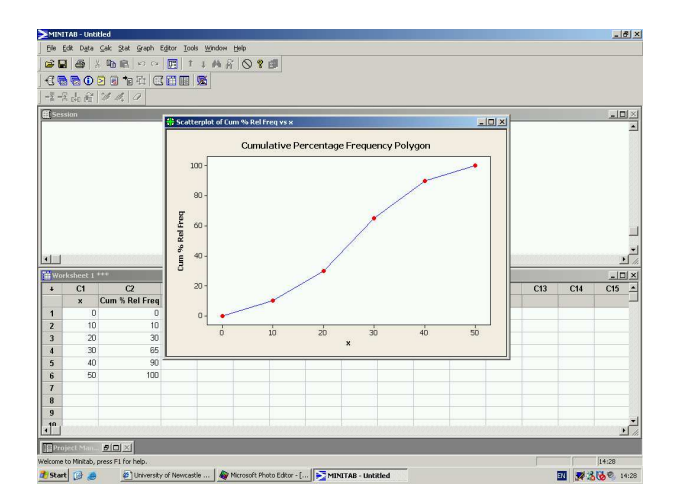

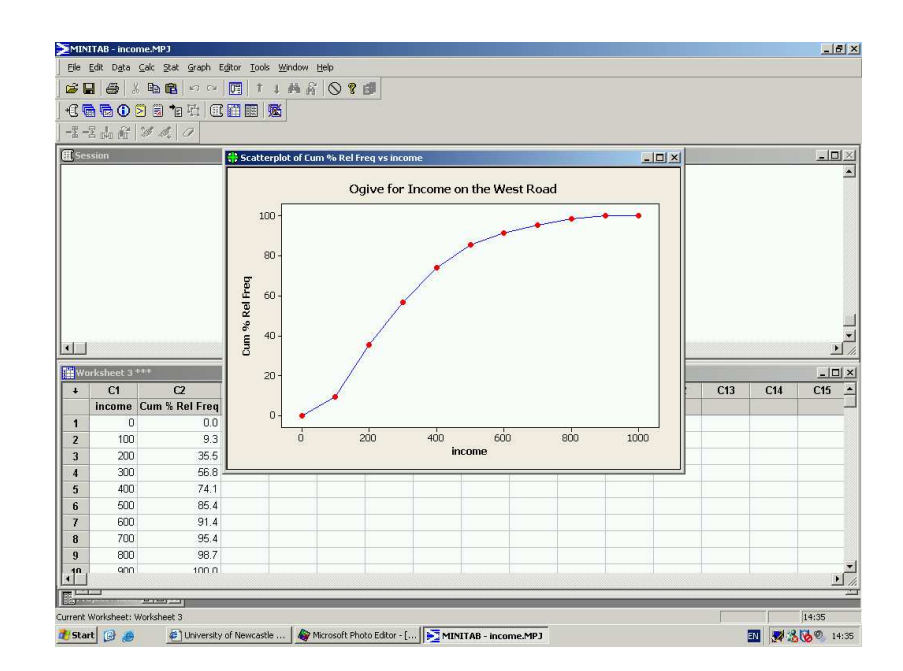

Applying this procedure to the income data from the West Road survey gives the ogive:

### 7 Pie Charts

Consider the data on newspaper sales to 650 students that were presented in question 6, Section 3.6 of the notes.

In Minitab, a pie chart for these data would be obtained as follows:

- 1. Enter the data into a worksheet, with category name in column C1 and frequencies in column C2.
- 2. Graph > Pie Chart...
- 3. Tick the button for Chart values from a table
- 4. Enter the Category column under Categorical variable: and the Frequency column under Summary variables:

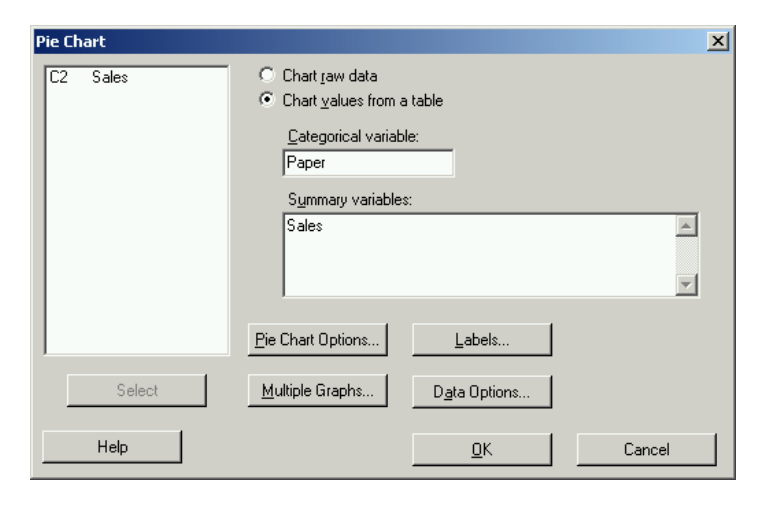

5. Add a title and click OK.

This produces the following pie chart:

| MI             | NITAB - newspaper       | .MPJ       |                  |                            |                      |                                                                                       |     |            | _ 8 ×                      |
|----------------|-------------------------|------------|------------------|----------------------------|----------------------|---------------------------------------------------------------------------------------|-----|------------|----------------------------|
| Eile           | Edit Data Calc ;        | itat Graph | Editor Tools Wi  | ndow <u>H</u> elp          |                      |                                                                                       |     |            |                            |
|                |                         | 8 00       | · 🖪 † L i        |                            |                      |                                                                                       |     |            |                            |
|                |                         | te ifi (   |                  |                            |                      |                                                                                       |     |            |                            |
| 1.0            |                         |            |                  |                            |                      |                                                                                       |     |            |                            |
|                | 舌 040 05   29 4         |            |                  |                            |                      |                                                                                       |     |            | 1                          |
| <b>E</b> 5     | ession                  |            | 🕂 Pie Chart of S | iales vs Paper             |                      |                                                                                       |     |            | <u>_     ×</u>             |
|                |                         |            | Die              | Chart for Student Ne       | wspaper Readership   |                                                                                       |     |            | -                          |
|                |                         |            |                  | Ghart for Student Ne       | мэрарсі іссайсі эпір |                                                                                       |     |            |                            |
|                | orksheet 1 ***          | 6          |                  |                            |                      | Times<br>Sont<br>Guardian<br>Financial Times<br>Mirror<br>Daily Mirror<br>Independent | C13 | <u>C14</u> | ×<br>*<br>*<br>*<br>*<br>* |
| •              | CI-I<br>Paner           | Salae      |                  |                            |                      |                                                                                       | CIS | C14        |                            |
| 1              | Times                   | 140        |                  |                            |                      |                                                                                       |     |            |                            |
| 2              | Sun                     | 200        |                  |                            |                      |                                                                                       |     |            |                            |
| 3              | Sport                   | 50         |                  |                            |                      |                                                                                       |     |            |                            |
| 4              | Guardian                | 120        | L                |                            |                      |                                                                                       |     |            |                            |
| 5              | Financial Times         | 20         |                  |                            |                      |                                                                                       |     |            |                            |
| 6              | Mirror                  | 80         |                  |                            |                      |                                                                                       |     |            |                            |
| 7              | Daily Mirror            | 10         |                  |                            |                      |                                                                                       |     |            |                            |
| 8              | Independent             | 30         |                  |                            |                      |                                                                                       |     |            |                            |
| 9              |                         |            |                  |                            |                      |                                                                                       |     |            |                            |
| 1 <sup>0</sup> |                         |            |                  |                            |                      |                                                                                       |     |            | <u> </u>                   |
|                |                         | cal .      |                  |                            |                      |                                                                                       |     |            | <u>// 1</u>                |
| P              | rojedd Man - 🗗 🗖        |            |                  |                            |                      |                                                                                       |     | -          | Television                 |
| Welcon         | ne to Minitab, press F: | for help.  |                  |                            | 0                    |                                                                                       |     |            | 14:39                      |
| d Sta          | art 😡 🥭                 | 🖉 Universi | ity of Newcastle | Microsoft Photo Editor - [ | MINITAB - newspaper  |                                                                                       |     | EN 📈       | 2 B B 9 14:39              |

It shows that The Sun, The Times and The Guardian are the most popular papers.

Note that the pie chart is a simple circle. Some computer software will draw "perspective" pie charts, pie charts with slices detached etc. It is best to avoid such gimmicks which merely obscure the information contained in the chart.

# 8 Scatter Plots

Consider the data for monthly output and total costs at a factory that were given in Section 3.4.8 of the notes.

If you were interested in the relationship between the cost of production and the number of units then a scatter plot can be produced using Minitab (Select Graph then Scatterplot then Simple and insert the required variables).

|                 | TAB - scatterp                          | olot.MPJ        |                     |                                              |                 |            |            |             |              |         |          |           |     |       | _ 8 ×        |
|-----------------|-----------------------------------------|-----------------|---------------------|----------------------------------------------|-----------------|------------|------------|-------------|--------------|---------|----------|-----------|-----|-------|--------------|
| Eile            | <u>E</u> dit D <u>a</u> ta <u>⊂</u> alc | : Stat Graph Eg | jitor <u>T</u> ools | Window                                       | Help            |            |            |             |              |         |          |           |     |       |              |
| 🗳 🖬             | 1 😂 🕺 Q                                 | 1 n n           | t 1                 | MA                                           |                 |            |            |             |              |         |          |           |     |       |              |
| +R 🔽            |                                         | a to 🖻          |                     | 5                                            |                 |            |            |             |              |         |          |           |     |       |              |
|                 |                                         |                 |                     | <u> </u>                                     |                 |            |            |             |              |         |          |           |     |       |              |
| (m)             | a nan nan 1 or                          | 1994   CF       |                     |                                              |                 |            |            |             |              |         |          |           |     |       | 1=1 ×1       |
| <u>∰</u> ,589   | sion                                    |                 | <b>Scatter</b> p    | olot of T                                    | otal costs vs   | Monthly o  | utput      |             |              |         |          |           |     |       | - 비스         |
|                 |                                         |                 |                     | Scatterplot of Total costs vs Monthly output |                 |            |            |             |              |         |          |           |     |       |              |
|                 |                                         |                 | 20000               | -                                            |                 |            |            |             |              |         |          |           |     |       |              |
|                 |                                         |                 |                     |                                              |                 |            |            |             |              |         |          |           |     |       |              |
|                 |                                         |                 | 18000               | -                                            |                 |            |            |             | •            |         |          |           |     |       |              |
|                 |                                         |                 |                     |                                              |                 |            |            | •           |              |         |          |           |     |       |              |
|                 |                                         |                 | - 16000             | -                                            |                 |            |            |             |              |         |          |           |     |       |              |
|                 |                                         |                 | ar C                |                                              |                 |            |            |             |              |         |          |           |     |       |              |
|                 |                                         |                 | 후 14000             | -                                            |                 |            | •          |             |              |         |          |           |     |       |              |
|                 |                                         |                 |                     |                                              |                 |            |            |             |              |         |          |           |     |       | -            |
| •               |                                         |                 | 12000               | -                                            |                 |            |            |             |              |         | 10000000 |           |     |       | • //         |
| Worksheet 1 *** |                                         |                 |                     |                                              |                 |            |            |             |              |         | X        |           |     |       |              |
| +               | C1                                      | C2              | 10000               | 1000                                         | 2000 3000       | 4000       | 5000 60    | 10 7000     | ອດກ່າວ ຈາກ່າ | 10 1000 | C11      | C12       | C13 | C14   | C15 🔺        |
| jį –            | Total costs M                           | lonthly output  |                     |                                              |                 | Mo         | nthly outp | out         |              |         |          |           |     |       | -            |
| 1               | 10300                                   | 2400            |                     |                                              | 4               |            |            |             | 1            |         |          |           |     |       |              |
| 2               | 12000                                   | 3900            |                     |                                              |                 |            |            |             |              |         |          |           |     |       |              |
| 3               | 12000                                   | 3100            |                     |                                              |                 |            |            |             |              |         |          |           |     |       |              |
| 4               | 13500                                   | 4500            |                     |                                              |                 |            |            |             |              |         |          |           |     |       |              |
| 5               | 12200                                   | 4100            |                     |                                              |                 |            |            | _           |              |         |          |           |     |       |              |
| 6               | 14200                                   | 5400            |                     |                                              |                 |            |            |             |              |         |          |           |     |       |              |
| 7               | 10800                                   | 1100            |                     |                                              |                 |            |            |             |              | -       |          |           |     |       |              |
| 8               | 18200                                   | 7800            |                     |                                              |                 |            |            |             |              |         |          | · · · · · |     |       |              |
| 9               | 16200                                   | 7200            |                     |                                              |                 |            |            |             |              |         |          |           |     |       | •            |
| 1               |                                         | Girci III       |                     |                                              | 1               |            |            |             |              |         |          |           |     |       | ▶ <i>//</i>  |
| Pro             | ject Man 🧧                              |                 |                     |                                              |                 |            |            |             |              |         |          |           |     |       |              |
| Current         | Vorksheet: Work                         | sheet 1         |                     |                                              |                 |            |            |             |              |         |          |           | 1   | 1     | 14:48        |
| 2 Star          | t 🕼 🥭                                   | 🔄 University o  | of Newcastle .      | 🤷                                            | Microsoft Photo | Editor - [ | · MII      | (ITAB - sca | tterplot     |         |          |           | 2   | N 🜌 🔏 | <b>14:48</b> |

#### 9 Time Series Plots

Consider the data on the number of computers sold (in thousands) by quarter (January-March, April-June, July-September, October-December) at a large warehouse outlet that were given in Section 3.4.9 of the notes.

In Minitab a time series plot can be obtained using:

- 1. Enter the data into a worksheet, with the Quarter, Year and Sales in columns C1, C2 and C3.
- 2. Click on Graph and select Time Series Plot...
- 3. Select the Simple graph format and click on OK.
- 4. Enter the Sales column in the Series: box.
- 5. Now click on Time/Scale..., check the Stamp button and enter the Quarter and Year columns under Stamp columns

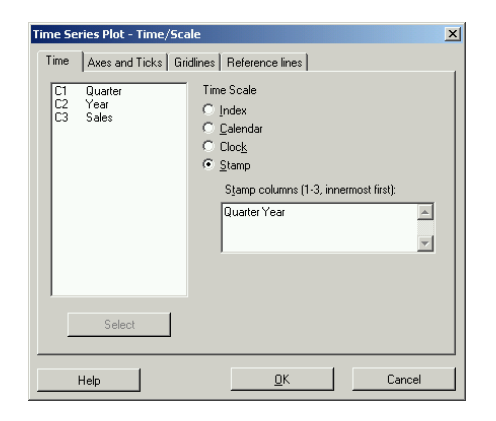

- 6. Click OK.
- 7. Add a title etc.
- 8. Click OK.

The time series plot is:

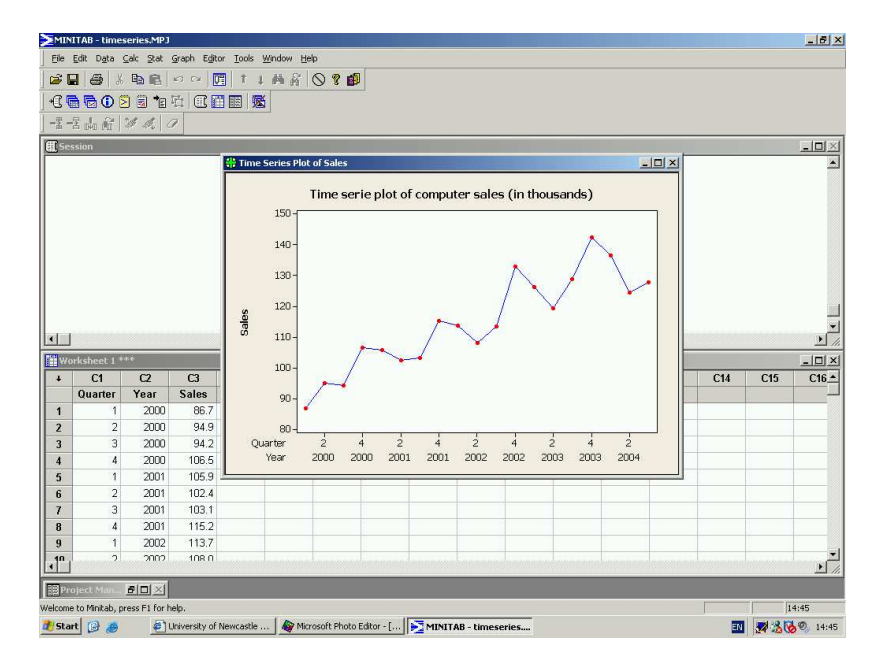

# 10 Summary statistics in Minitab

Minitab can be used to calculate all of the basic numerical summary statistics covered in Chapter 3. These summaries for data in a selected column can be obtained using the commands

Stats > Basic Statistics > Display Descriptive Statistics

The results are output in the session window as follows:

| Image: Statustics: C1         Variable M WF Mean SE Rean StDev Minisum Q1 Median Q3         C1 200 0 200.11 0.475 4.75 186.31 196.95 200.11 203.13         Variable Maximum         C1 200.51         Variable Maximum         C1 200.51         Variable Maximum         C1 200.51         Variable Maximum         C1 200.51         Variable Maximum         C1 200.51         Variable Maximum         C1 200.51         Variable Maximum         Variable Maximum         C1 200.51         Variable Maximum                                                                                                    |      |
|----------------------------------------------------------------------------------------------------|------|
| Image: Second Second        |      |
| C       C                                                                                                    |      |
|                                                                                                    |      |
| C Session         Image: Construction of the construction of the construct         |      |
| Descriptive Statistics: C1<br>Variable N N* Mean SE Hean StDev Miniawa 01 Median 03<br>(1 100 0 200.11 0.475 4.75 186.31 196.95 200.11 203.13<br>Variable Maximum<br>(1 209.51<br>↓<br>* C1 C2 C3 C4 C5 C5 C7 C8 C9 C10 C11 C12 C13 C14 C15<br>↓ 1 205.329                                                                                                    |      |
| Descriptive Statistics: C1           Variable JI N* Mean SE Rean StDev Hinizona 01 Median 03<br>C1 100 0 200.11 0.475 4.73 106.91 196.95 200.11 203.13           Variable Maximum<br>C1 209.51           I           *         C1 C2 C3 C4 C5 O5 C7 C8 C9 C10 C11 C12 C13 C14 C15<br>I 205.329                                                                                                    |      |
| Descriptive Statistics: C1           Variable B N* Mean SE Mean Sthey Minisum Q1 Median Q3<br>C1 D00 200.11 0.475 4.75 106.31 196.95 200.11 203.13           Variable Maximm<br>C1 209.51           Image: State State St                                                                        |      |
| Descriptive Statistics: C1           Variable N N* Mean SE Hean StDev Minimum 01 Median 03<br>(1 000 0 200.11 0.475 4.75 186.31 196.95 200.11 203.13)           Variable Maximum<br>C1 209.51           Image: Statistics: C1           Variable Maximum<br>C1 209.53           Image: Statistics: C1           Variable Maximum<br>C1 209.53           Image: Statistics: C1           Variable Maximum<br>C1 209.53           Image: Statistics: C1           Image: C1 C2           C3 C4         C5           C5         C6           C7         C8           C9         C10           C1         C12           C1         C2           C3         C4           C5         C5           C6         C7           C9         C10           C1         C12           C1         C2           C3         C4           C5         C5           C6         C7           C9         C10           C1         C12           C1         C13           C1         C13                                                                                                    |      |
| Variable     N     N     Nam     SE     Hean     SE     Hean     Hean     Hean     Hean     Hean     Hean     Hean     Hean     Hean     Hean     Hean     Hean     Hean     Hean     Hean     Hean     Hean     Hean     Hean     Hean     Hean     Hean     Hean     Hean     Hean <t< td=""><td></td></t<>                                                                                                    |      |
| c1       100       0       200.11       0.475       1.96.95       200.11       203.13         Variable Naximum       209.51                                                                                                    |      |
| Variable Movimu         Figure 1         Figure 2005.51         Figure 2         Figure 2                                                                                                    |      |
| C1 209.51<br>Si Warksheet I ***<br>C1 C2 C3 C4 C5 O6 C7 C8 C9 C10 C11 C12 C13 C14 C15<br>1 205.329                                                                                                    |      |
| More that the second second |      |
| Image: Constraint of the state of the state of |      |
| Image: NorthScheet 1 ***         Image: NorthScheet 1 ***         Image: NorthScheet 1 ****         Image                                                                                                    | -    |
| Image: C1         C2         C3         C4         C5         O5         C7         C8         C9         C10         C11         C12         C13         C14         C15           1         205 329         -         -         -         -         -         -         -         -         -         -         -         -         -         -         -         -         -         -         -         -         -         -         -         -         -         -         -         -         -         -         -         -         -         -         -         -         -         -         -         -         -         -         -         -         -         -         -         -         -         -         -         -         -         -         -         -         -         -         -         -         -         -         -         -         -         -         -         -         -         -         -         -         -         -         -         -         -         -         -         -         -         -         -         -         -         -         -                                                                                                    | • // |
| ↓         C1         C2         C3         C4         C5         O6         C7         O8         C9         C10         C11         C12         C13         C14         C15           1         205.329                                                                                                    |      |
| 1 205.329                                                                                                    | C16_ |
|                                                                                                    | _    |
| 2 196.946                                                                                                    |      |
| 3 199.880                                                                                                    |      |
| 4 193.882                                                                                                    |      |
| <b>5</b> 200.109                                                                                                    |      |
| 6 200,373                                                                                                    |      |
| 7 189,930                                                                                                    |      |
| 8 186.313                                                                                                    |      |
| 9 196.463                                                                                                    | -1   |
|                                                                                                    | +    |
|                                                                                                    |      |
| Dana Weldest Weldest 1                                                                                                    |      |
| And a Company transmission of Neurophy of Neurophy Company and Antonio Antonio                                                                                                    |      |

## **11** Box plots

Minitab will produce box plots using the following commands.

- 1. Enter the data into the worksheet, say column C1
- 2. Graph > Boxplot... and select the Simple graph format
- 3. Next enter the column containing the data under Graph variables:
- 4. Add a title using Labels...
- 5. Click on OK.

If the data have subgroups, such as results from three different surveys, then box plots of the sample data can be plotted by group by first entering the group variable into the worksheet, say as column C2, and then selecting the With Groups graph format. The group variable is then entered into the subsequent dialogue box under Categorical variables for grouping. Displaying group structure is one of the main uses of box plots. For example:

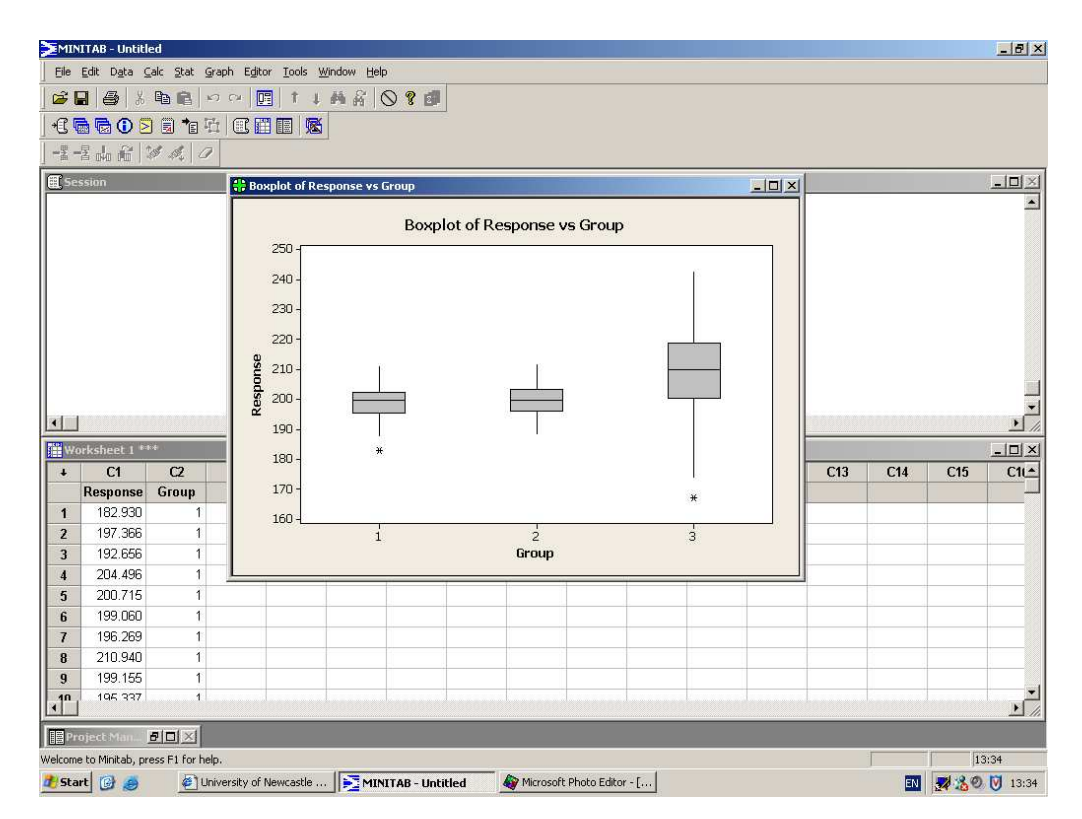

clearly shows that although there is overlap between the three sets of data, the first and second datasets contain roughly similar responses and that these are quite different from those in the third set. Note that the asterisks (\*) at the ends of the whiskers is the way Minitab highlights outlying values.

### **12** Calculating probabilities from the normal distribution

Minitab can be used to calculate normal probabilities. The following commands will calculate probabilities P(X < x) and also values of x that satisfy P(X < x) = p:

1. Calc > Probability Distributions > Normal

opens up dialogue box

| Normal Distribution |                                                                                                    | × |
|---------------------|----------------------------------------------------------------------------------------------------|---|
|                     | Probability density     Gumulative probability     Inverse cumulative probability     Mean: 100     Standard deviation: 15 |   |
| Select              | C Input column:<br>Optional storage:<br>Input constant:<br>Optional storage:                                               |   |
| Help                | <u>Q</u> K Cancel                                                                                                    |   |

- 2. Select Cumulative probability for  $P(X \le x)$  or Inverse cumulative probability for the value of x satisfying  $P(X \le x) = p$
- 3. Enter the Mean ( $\mu$ ) and the Standard Deviation ( $\sigma$ )
- 4. Select Input Constant and enter the value for x or p (as appropriate)
- 5. Click OK
- 6. The answer is displayed in the Session Window:

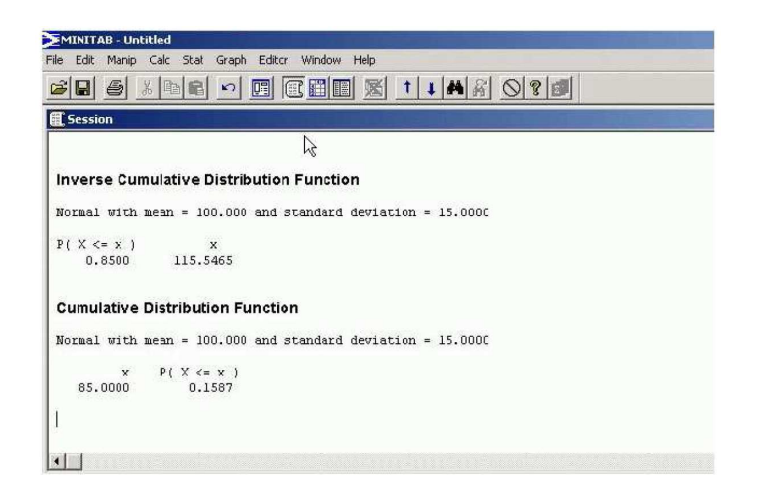